## Test 3.2

## Fiecare intrebare are 1 punct

- 1. Deschideți fișierul cu numele *test.doc* din directorul discheta candidatului subdirectorul *test*. Introduceți datele dumneavoastră de identificare în spațiul rezervat acestuia și salvați fișierul cu numele *zbor.doc* în directorul *Test 3.2*
- 2. Aliniați la centru titlu **In vacanta**.
- 3. Setați marginile documentului stânga și dreapta la 2 cm.
- 4. Aplicați listei de avantaje din pagina 1 a documentului *marcatorii* începând de la Spectacole in... pana la inclusiv Reducere 50%
- 5. Formatați paragraful " Cand zilele sunt foarte calduroase ... intample vreun accident" cu stilul **CTR LARGE**.
- 6. Introduceți un paragraf nou după cuvântul clienți din al treilea paragraf.
- 7. Copiați al treilea paragraf "**Furnizarea de jucării** ...**clienți** " la sfârșitul documentului, sub imaginea cu harta.
- 8. Folosind o funcție de găsire, căutați cuvântul **Dublin** și înlocuiți-l cu cuvântul **Luxemburg**.
- 9. Mutați imaginea cu harta din pagina 2 lângă imaginea din pagina 1 a documentului.
- 10. Modificați dimensiunea imaginii(harta) la înălțimea de 3 cm si la lățimea de 3 cm.
- 11. Aliniați imaginea(harta) la dreapta.
- 12. Folosind tabulatorii aliniați la stânga textul **Oferta europeană** și **Oferta asiatică** din pagina 2 la 6 cm față de marginea din stânga .
- 13. Realizați un chenar cu linie dublă textului " **Ofertă specială**" din pagina 2.
- 14. Aplicați un efect de umbrire de culoare galbenă in interiorul acestui chenar.
- 15. În tabelul din pagina 2 introduceți în rândul liber următoarele date:

Manuale ECDL 18.75

- 16. Introduceți simbolul € în fața valori 18.75.
- 17. Aliniați datele din tabel în poziția la *dreapta*.
- 18. Stabiliți dimensiunea coloanelor la 4,5 cm.
- 19. Colorați interiorul tabelului cu o culoare de umplere deschisă(galben).
- 20. Sortați datele din coloana Preț descendent.
- 21. Modificați caracterele cuvintelor **Ofertă specială** în majuscule folosind o funcție speciala.
- 24. Formatați paragraful " Întâmpinăm noii clienți ... Luxemburg 1" din paginal, cu următoarele cerințe: Tipul fontului: **Comic Sans MS**

Stilul fontului: Aldin Dimensiunea fontului: 16 Culoarea fontului: roșu Aliniere: Stanga-dreapta

- 25. Înserați un subsol în care introduceți numele dumneavoastră. Salvați și închideți documentul.
- 26. Deschideți documentul ecdl.doc din directorul Test 3.2
- 27. Folosind un corector gramatical corectați documentul.
- 28. Ştergeţi câmpurile aflate la începutul acestui document şi creaţi o îmbinare de corespondenţă folosind toate câmpurile din sursa de date a documentul *adrese.doc* după modelul următor:
  <<Pre>Nume>> <<Pre>Adresa>> <<Oras>>
- 29. Îmbinați cele două documente și salvați documentul cu denumirea imbinare.doc în directorul Test 3.2
- 30. Tipăriți o copie a documentului *imbinare.doc* la o imprimantă disponibilă sau în fișier<sup>1</sup>(în cazul în care nu este o imprimantă instalată la calculator) cu numele **imprimare.prn** în directorul *Test 3.2*
- 31. Deschideți documentul **magazin nou.doc** din directorul *Test 3.2* și ștergeți întreruperea *sfârșit de pagină* .Salvați toate documentele existente.
- 32. Închideți aplicația de procesare de texte.

<sup>&</sup>lt;sup>1</sup> Tipărirea în fișier se realizează la imprimanta *Xerox 4900 PostSript*.